# Vai participar de uma Aula Remota pela ESASP?

#### CONFIRA AS DICAS E O PASSO A PASSO

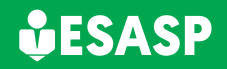

Secretaria de Administração e Gestão

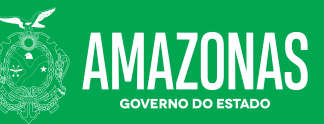

...

### 1º PASSO

Verifique se seu e-mail está atualizado na plataforma da ESASP, pois será através dele que irá receber o link para a transmissão

#### 2º PASSO

Verifique sua conexão de internet. Certifique-se que seja uma boa conexão.

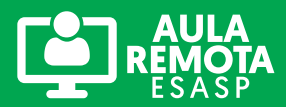

#### **3° PASSO**

Escolha qual dispositivo você irá acessar a aula. Desktop, notebook, smartphone ou tablet?

Para interação com professor é recomendado que o dispositivo a ser utilizado possua microfone e câmera.

# 4° PASSO

Leia sobre <mark>as Normas de Conduta</mark> **para Cursos Remotos.** 

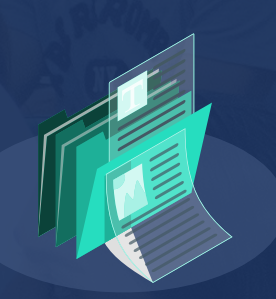

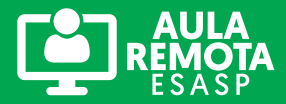

# Para ingressar na transmissão/sala de aula confira se você recebeu o link de acesso via e-mail.

Se acessar por desktop ou notebook, é preferível utilizar os navegadores chrome ou mozilla. Você também pode baixar e instalar o aplicativo TEAMS no seu computador.

**Obs:** ao acessar pelo navegador, é necessário que você se identifique, informe o seu nome completo, pois iremos computar a sua frequência no AVA.

 Caso opte por acessar pelo smartphone ou tablet, é recomendável que você baixe o app do TEAMS.

 Se você possui uma conta da Microsoft, a utilize para logar no aplicativo TEAMS. T

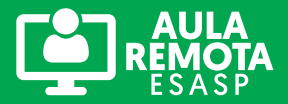

Após ter ingressado na sala virtual deixe o som e a câmera desativados. Aguarde orientação para ativá-los.

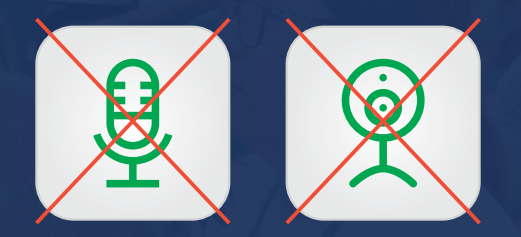

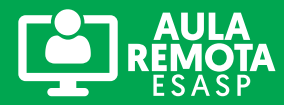

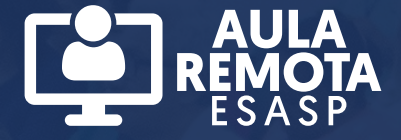

#### Assista | Compartilhe | Participe

www.**esasp**.am.gov.br

#### Dúvidas e Informações

E-mail: coordenacao@esasp.am.gov.br ou pelo telefone: (92) 99277-7237.

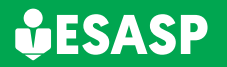

Secretaria de Administração e Gestão

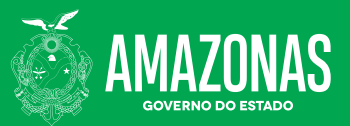